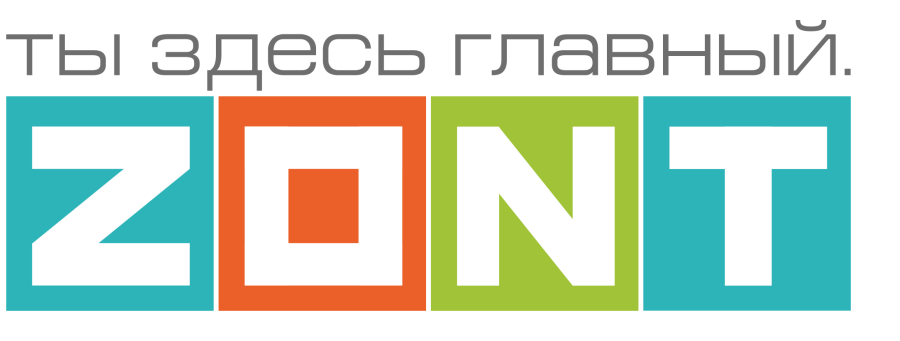

# ПАНЕЛЬ УПРАВЛЕНИЯ с ЖК-дисплеем

# ZONT MЛ-753 wi-fi

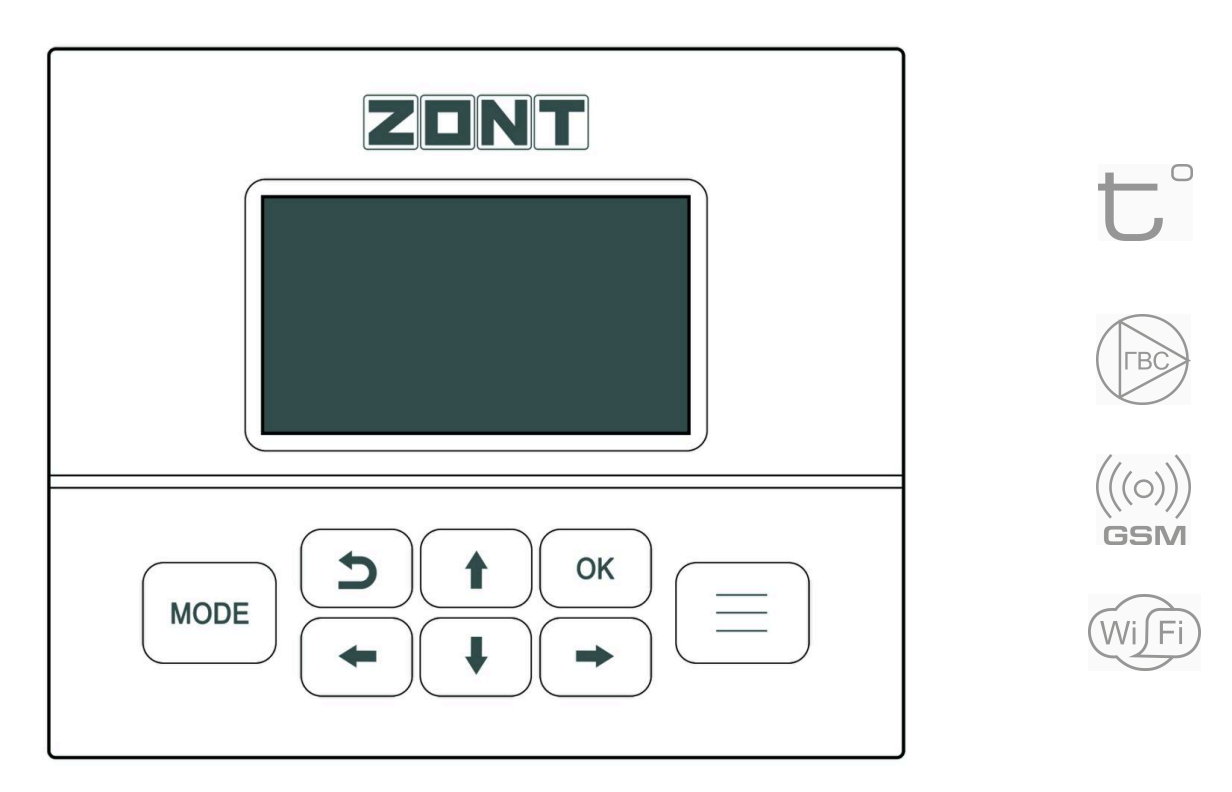

# ТЕХНИЧЕСКАЯ ДОКУМЕНТАЦИЯ

ML.TD.ML753wi-fi.001

ZONT МЛ-753 wi-fi Панель управления ZONT МЛ-753 wi-fi. Техническая документация

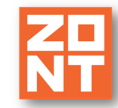

# СОДЕРЖАНИЕ

| 1. Назначение устройства 4   2. Функциональные возможности 4   3. Технические характеристики 5   4. Комплект поставки 6   5. Соответствие стандартам 6   6. Условия транспортировки и хранения 6   7. Ресурс оборудования и гарантии производителя 6   8. Производитель 7   9. Свидетельство о приемке 7 |
|----------------------------------------------------------------------------------------------------|
| 1. Пазначение устроиства 4   2. Функциональные возможности 4   3. Технические характеристики 5   4. Комплект поставки 5   5. Соответствие стандартам 6   6. Условия транспортировки и хранения 6   7. Ресурс оборудования и гарантии производителя 6   8. Производитель 7   9. Свидетельство о приемке 7 |
| 2. Функциональные возможности 4   3. Технические характеристики 5   4. Комплект поставки 6   5. Соответствие стандартам 6   6. Условия транспортировки и хранения 6   7. Ресурс оборудования и гарантии производителя 6   8. Производитель 7   9. Свидетельство о приемке 7                              |
| 3. Технические характеристики 5   4. Комплект поставки 6   5. Соответствие стандартам 6   6. Условия транспортировки и хранения 6   7. Ресурс оборудования и гарантии производителя 6   8. Производитель 7   9. Свидетельство о приемке 7                                                                |
| 4. Комплект поставки 6   5. Соответствие стандартам 6   6. Условия транспортировки и хранения 6   7. Ресурс оборудования и гарантии производителя 6   8. Производитель 7   9. Свидетельство о приемке 7                                                                                                  |
| 5. Соответствие стандартам 6   6. Условия транспортировки и хранения 6   7. Ресурс оборудования и гарантии производителя 6   8. Производитель 7   9. Свидетельство о приемке 7                                                                                                    |
| 6. Условия Транспортировки и хранения 6   7. Ресурс оборудования и гарантии производителя 6   8. Производитель 7   9. Свидетельство о приемке 7                                                                                                    |
| 7. Ресурс оборудования и гарантии производителя 6   8. Производитель 7   9. Свидетельство о приемке 7                                                                                                    |
| 8. Производитель 7   9. Свидетельство о приемке 7                                                                                                    |
| 9. Свидетельство о приемке 7                                                                                                    |
|                                                                                                    |
| Руководство пользователя 9                                                                                                    |
| О документе 9                                                                                                    |
| 1. Об устройстве 9                                                                                                    |
| 2. Подключение 10                                                                                                    |
| 2.1 Разъемы 10                                                                                                    |
| 2.2 Подключение основного питания 10                                                                                                    |
| 2.3 Сопряжение по Wi-Fi 11                                                                                                    |
| 2.4 Сопряжение по проводному интерфейсу 11                                                                                                    |
| 2.4.1 ZONT SMART NEW, SMART 2.012                                                                                                    |
| 2.4.2 ZONT H-1V NEW, H-1V.02                                                                                                    |
| 2.4.3 ZONT H700+ PRO 14                                                                                                    |
| 2.4.4 ZONT H1000+ PRO 15                                                                                                    |
| 2.4.5 ZONT H1500+ PRO 16                                                                                                    |
| 2.4.6 ZONT H2000+ PRO 17                                                                                                    |
| 2.4.7 ZONT Climatic 17                                                                                                    |
| 3. Описание меню, кнопок управления и настроек 18                                                                                                    |
| 3.1 Дисплей 18                                                                                                    |
| 3.2 Кнопки управления 19                                                                                                    |
| 3.3 Описание символов отображаемых на дисплее панели 19                                                                                                    |
| 3.4 Ввод (коррекция) целевой температуры для режима отопления в контуре 21                                                                                                    |
| 3.5. Меню настроек 22                                                                                                    |
| 3.5.1 Выбор контура 22                                                                                                    |
| 3.5.2 Текущие температуры контура 22                                                                                                    |
| 3.5.3 Настройки 23                                                                                                    |
| 3.5.4 Сервис 25                                                                                                    |
| 3.5.5 О приборе 26                                                                                                    |
| ПРИЛОЖЕНИЯ 27                                                                                                    |
| Приложение 1. Гарантийные обязательства и ремонт 27                                                                                                    |

ZONT MЛ-753 wi-fi

Панель управления ZONT МЛ-753 wi-fi. Техническая документация

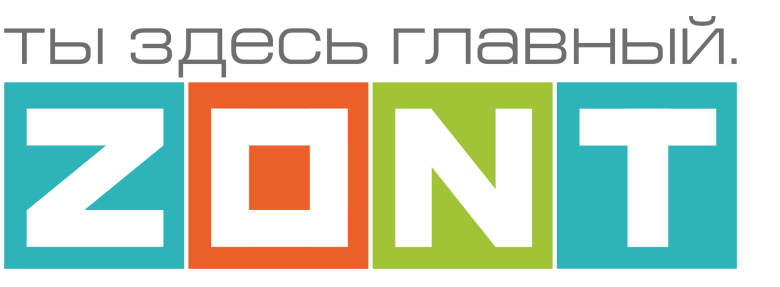

# ПАНЕЛЬ УПРАВЛЕНИЯ с ЖК-дисплеем

# ZONT MЛ-753 wi-fi

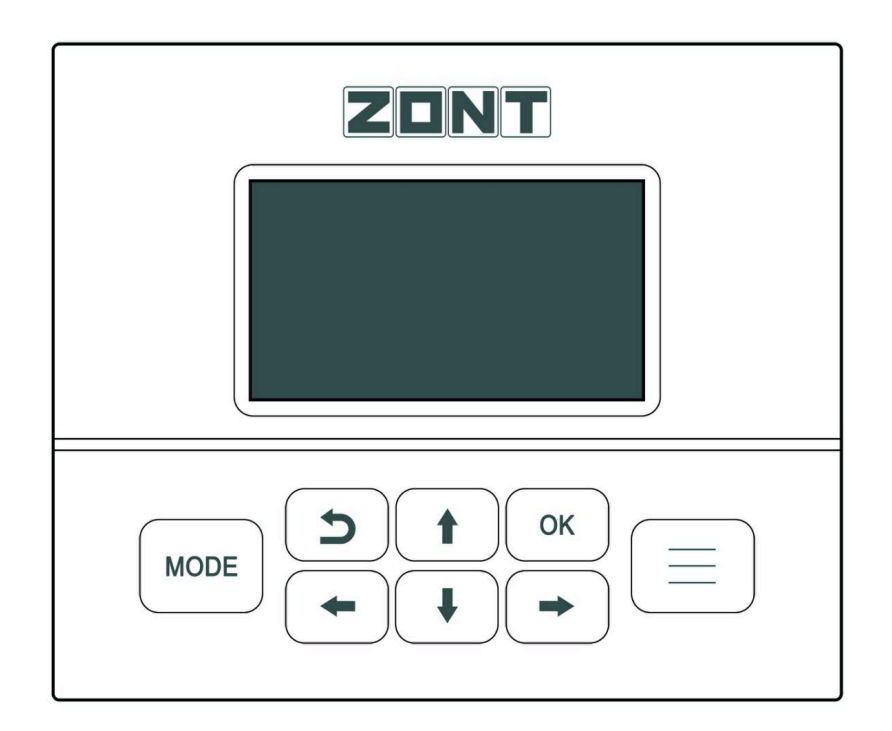

# ПАСПОРТ ИЗДЕЛИЯ

ML.TD.ML753wi-fi.001

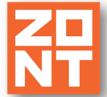

# Паспорт изделия

#### Уважаемые пользователи!

Вы приобрели внешнюю панель управления приборами котельной автоматики ZONT. Использование данного оборудования для других целей не допускается.

Мы постарались максимально упростить подключение панели и сделать интуитивными все настройки для ее применения. Однако если на определенном этапе Вы поймете, что Вашей квалификации недостаточно, пожалуйста, обратитесь за помощью к сертифицированным специалистам. Контакты для связи размещены на <u>сайте</u> в разделе "<u>Где установить</u>", а также на **Бирже специалистов ZONT** 

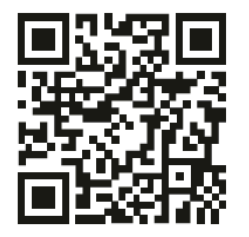

Библиотека ZONT support.microline.ru

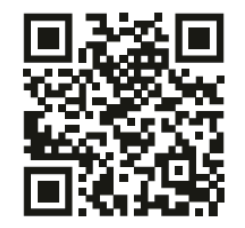

Биржа специалистов Ik.microline.ru/workers

Желаем Вам успеха в реализации Ваших идей!

С уважением, МИКРО ЛАЙН.

#### 1. Назначение устройства

Внешняя панель управления ZONT МЛ-753 wi-fi арт. ML00006132 (далее Панель) предназначена для ручного управления работой приборов котельной автоматики ZONT и поддерживает следующие модельные группы:

- отопительные и универсальные Контроллеры: H-1V NEW, SMART NEW, BT-2+, BAXI CONNECT+, ZONT CONNECT+, SMART 2.0 PRO, H-1V.02, H700+ PRO, H1000+ PRO, H2000+ PRO, H2000+;
- автоматические **Регуляторы** ZONT Climatic и ZONT Climatic Optima.

#### 2. Функциональные возможности

- контроль расчетной и фактической температуры котла;
- контроль целевых и фактических температур в контурах Отопления и ГВС;
- контроль уличной температуры;
- изменение целевой температуры в контурах Отопления и ГВС ;
- переключение заданных режимов Отопления в контурах Отопления и ГВС;
- индикация аварии котла;
- индикация работы котла в режиме нагрева;
- индикация состояния связи с сервером ZONT

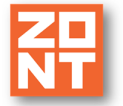

ZONT MЛ-753 wi-fi

ВНИМАНИЕ!!! Панель может отображать не более 10-ти контуров системы отопления.

Если в конфигурации управляемого прибора их больше, то необходимо выполнить настройку этого прибора. Нужно определить какие контуры будут отображаться и для остальных в настройке дополнительных параметров указать признак "не отображать" :

| Дополнительные параметры          |   |                             |  |
|-----------------------------------|---|-----------------------------|--|
| Использование внешнего термостата | 0 |                             |  |
| Не выбран                         | • | 🗌 Не снимать запрос тепла ⊘ |  |
| Не отображать на панели отопления |   | 🗌 Переход зима/лето ⊘       |  |

#### 3. Технические характеристики

#### Напряжение питания

**Основное питание:** внешний источник стабилизированного питания напряжением +12B – +24 В постоянного тока.

Потребляемая мощность: не более 3 Вт

Максимальный потребляемый ток: 0,5 А

#### Канал и интерфейсы связи с автоматикой ZONT:

- Wi-Fi основной канал связи. Частотный диапазон 2,4 ГГц, 802.11 b/g/. Используется для обмена данными между устройствами в локальной сети;
- **RS-485** дополнительный канал связи. Цифровой двухпроводный интерфейс для обмена данными между между устройствами в локальной сети. Протокол закрытый, приватный;

Корпус: пластиковый, с креплением на плоскую поверхность.

Габаритные размеры корпуса: (длина х ширина х высота) — 140 х 120 х 40 мм.

Размер упаковки: (длина х ширина х высота) — 223 х 150 х 87 мм.

**Вес брутто**: 0,3 кг.

Класс защиты по ГОСТ 14254-2015: IP20.

Диапазон рабочих температур: минус 25 °C — плюс 70 °C.

Максимально допустимая относительная влажность: 85 %.

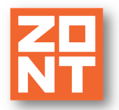

#### 4. Комплект поставки

| Наименование               | Количество |
|----------------------------|------------|
| Панель ZONT МЛ-753 wi-fi   | 1 шт.      |
| Блок питания в подрозетник | 1 шт.      |
| Паспорт изделия            | 1 шт.      |

#### 5. Соответствие стандартам

Устройство по способу защиты человека от поражения электрическим током относится к классу защиты 0 по ГОСТ 12.2.007.0-2001.

Конструктивное исполнение устройства обеспечивает пожарную безопасность по ГОСТ IEC 60065-2013 в аварийном режиме работы и при нарушении правил эксплуатации.

Устройство соответствует требованиям технических регламентов таможенного союза ТР ТС 004/2011 "О безопасности низковольтного оборудования" и ТР ТС 020/2011 "Электромагнитная совместимость технических средств".

Для применения устройства не требуется получения разрешения на выделение частоты (Приложение 2 решения ГКРЧ № 07-20-03-001 от 7 мая 2007 г.).

Устройство изготовлено в соответствии с ТУ 4211-001-06100300-2017.

Сертификаты или декларации соответствия техническому регламенту и прочим нормативным документам можно найти на сайте <u>https://zont.online/</u>, в разделе "Поддержка.Техническая документция".

#### 6. Условия транспортировки и хранения

Устройство в упаковке производителя допускается перевозить в транспортной таре различными видами транспорта в соответствии с действующими правилами перевозки грузов.

Условия транспортирования — группа II по ГОСТ 15150 – 69 с ограничением воздействия пониженной температуры до минус 40 °С.

Условия хранения на складах поставщика и потребителя — группа II по ГОСТ 15150 – 69 с ограничением воздействия пониженной температуры до минус 40 °C.

#### 7. Ресурс оборудования и гарантии производителя

Срок службы (эксплуатации) устройства – 5 лет.

Гарантийный срок – 12 месяцев с момента продажи или 24 месяца с даты производства устройства.

Полные условия гарантийных обязательств производителя в <u>Приложении 1. "Гарантийные</u> обязательства и ремонт".

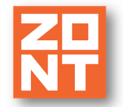

ZONT MЛ-753 wi-fi

#### 8. Производитель

#### ООО «Микро Лайн»

Адрес: Россия, 607630, Нижегородская обл., г. Нижний Новгород, сельский пос. Кудьма, ул. Заводская, строение 2, помещение 1.

Тел./факс: +7 (831) 220-76-76

Служба технической поддержки: support@microline.ru

#### 9. Свидетельство о приемке

Устройство проверено и признано годным к эксплуатации.

Модель \_\_\_\_\_ Серийный номер \_\_\_\_\_

Дата изготовления \_\_\_\_\_ ОТК (подпись/штамп) \_\_\_\_\_

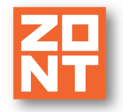

ZONT MЛ-753 wi-fi

Панель управления ZONT МЛ-753 wi-fi. Техническая документация

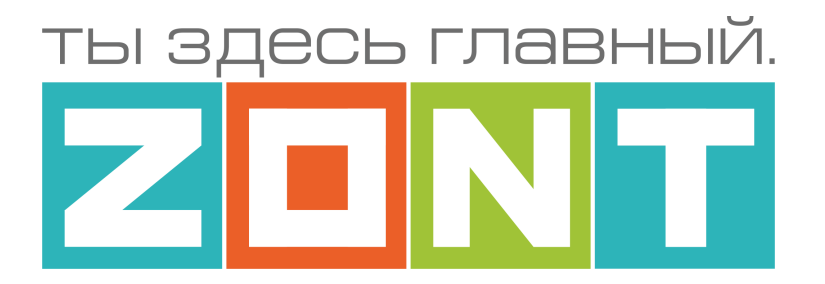

# ПАНЕЛЬ УПРАВЛЕНИЯ с ЖК-дисплеем

# ZONT MЛ-753 wi-fi

# РУКОВОДСТВО ПОЛЬЗОВАТЕЛЯ

ML.TD.ML753wi-fi.001

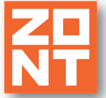

# Руководство пользователя

#### О документе

Уважаемые пользователи!

В настоящем документе приведена техническая информация на панель управления ZONT МЛ-753 wi-fi, далее в тексте Панель. Обращаем Ваше внимание на то, что документ может обновляться и корректироваться производителем. Это связано с проводимыми модернизациями прибора, доработкой его функциональности и реализацией новых возможностей онлайн-сервиса ZONT. В связи с этим тексты некоторых разделов могут изменяться и/или дополняться, а некоторые иллюстрации (скриншоты), представленные в документе, могут устареть. Если Вы обнаружили ошибки и/или неточности — отправьте, пожалуйста, описание проблемы с указанием страницы документа на e-mail: <a href="mailto:support@microline.ru">support@microline.ru</a>. Актуальная версия документа доступна на сайте <a href="https://zont.online/">https://zont.online/</a> в разделе "Поддержка. Техническая документация". Документ доступен для чтения и скачивания в формате \*.pdf.

#### 1. Об устройстве

Панель предназначена для контроля работы системы отопления, управляемой автоматикой ZONT, и ручного управления режимами работы каждого контура без использования мобильной связи и интернета. Дополнительно Панель сигнализирует наличие ошибок и аварии котла. Использование Панели не по назначению может повлечь за собой повреждения прибора ZONT, подключенного к нему оборудования и других материальных ценностей.

Не снимайте и не деактивируйте никакие предохранительные и контрольные устройства котлов и системы отопления. Незамедлительно устраняйте сбои и/или повреждения системы отопления или поручите это специалисту сервисной службы. Производитель не несет ответственности за ущерб, возникший в результате использования Панели. Все риски по использованию Панели несет единолично пользователь.

ВНИМАНИЕ!!! При первом включении Панель автоматически определяет тип подключаемого прибора ZONT, выбирая функциональность и вид интерфейса для одной из модельных групп: Контроллеров и Регуляторов.

Если автоопределение по какой-то причине прошло с ошибкой, или Панель ранее уже эксплуатировалась с прибором ZONT из другой модельной группы, то рекомендуется ручное подключение. Для этого необходимо выключить питание Панели, нажать кнопку "Возврата" и удерживая ее в нажатом состоянии включить питание Панели снова.

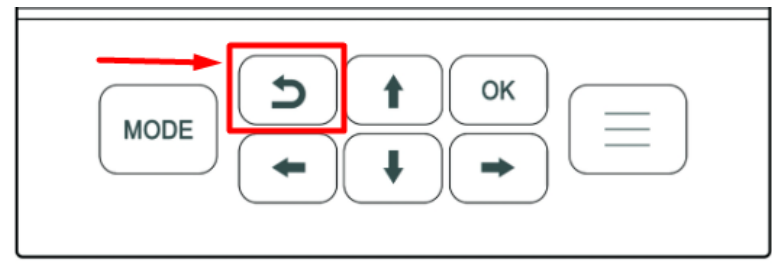

На дисплее при этом отобразятся все три группы приборов автоматики ZONT. Укажите нужную вам. Допускается одновременное применение до 3-х панелей с одним прибором автоматики ZONT.

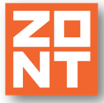

## 2. Подключение

### 2.1 Разъемы

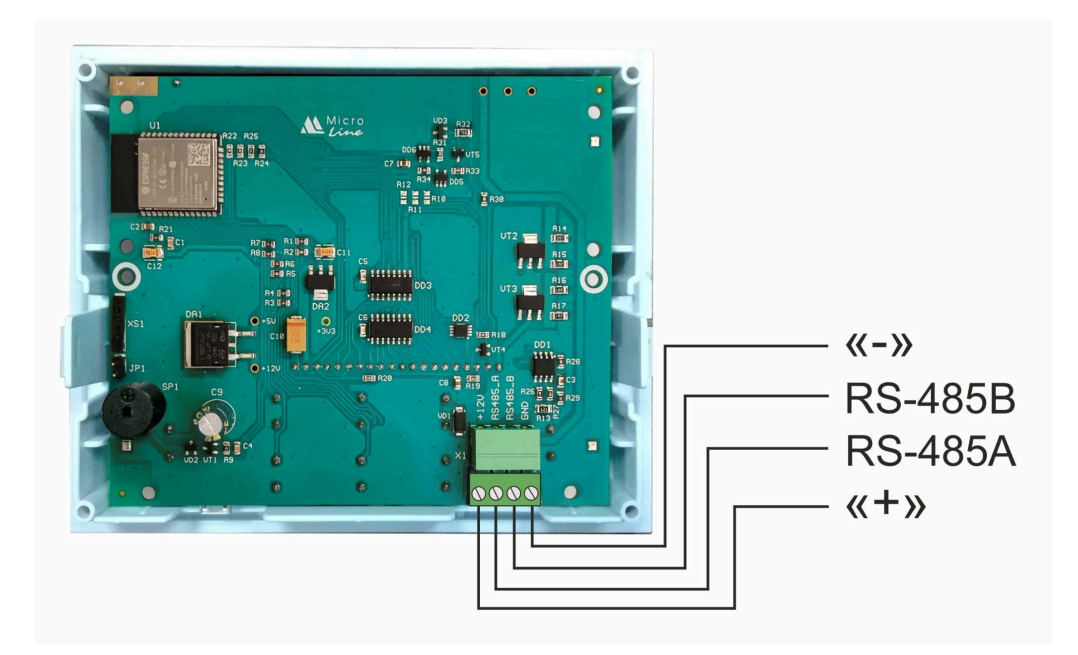

### 2.2 Подключение основного питания

В качестве источника основного питания Панели используется блок питания +12B – +24B (входит в комплект поставки). При подключении питания необходимо соблюдать полярность.

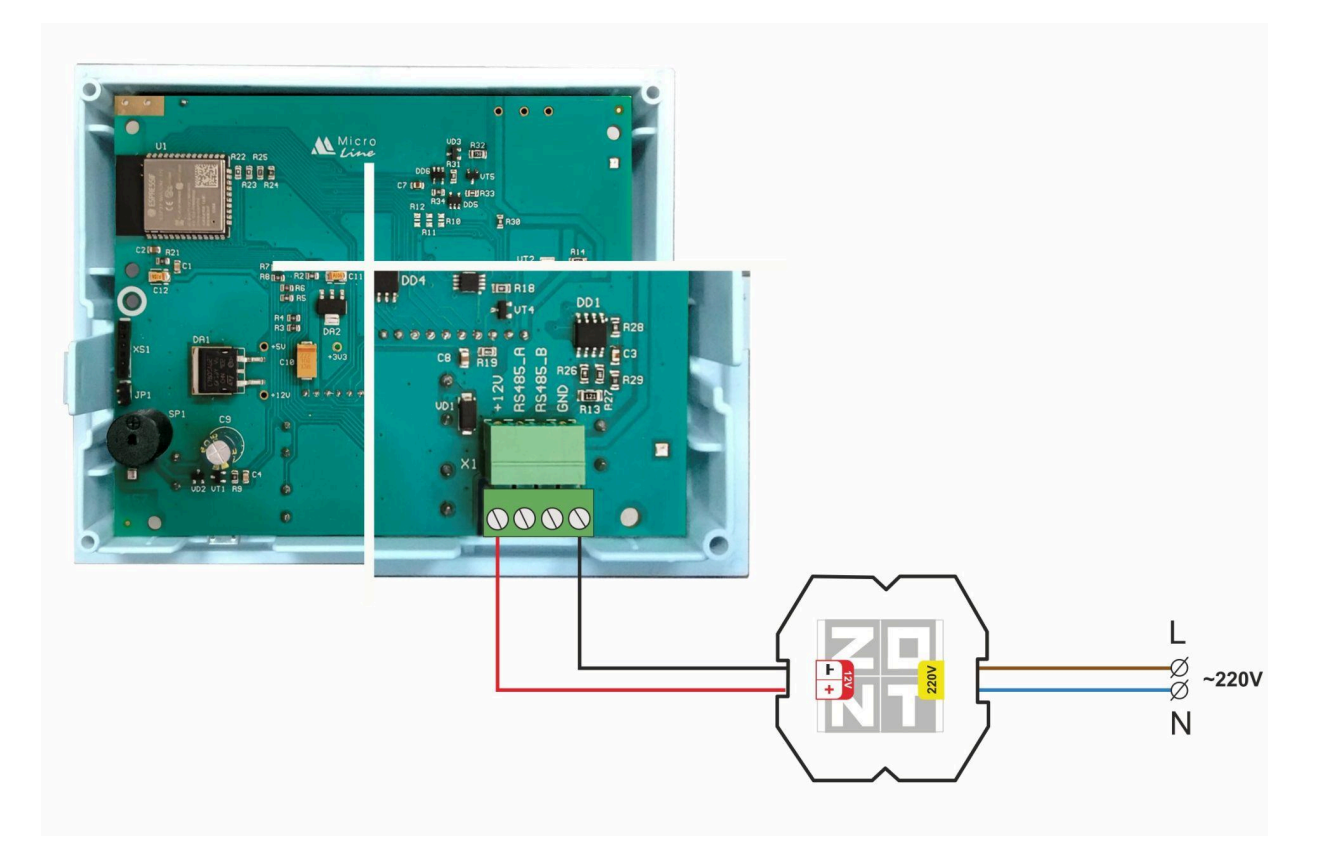

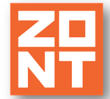

#### 2.3 Сопряжение по Wi-Fi

Обмен данными с приборами автоматики ZONT осуществляется по локальной сети Wi-Fi.

Для подключения:

- 1. Нажмите на Панели кнопку "МЕНЮ".
- 2. Выберите пункт "Настройки" и откройте раздел "Связь с панелью".
- 3. Введите:
- SSID (имя сети),
- пароль сети,
- имя локальной сети (подсеть), которую вы хотите создать.

Важно!!! Имя локальной сети должно совпадать с именем подсети, которая прописана в приборе ZONT, к которому подключается Панель.

#### Пример:

WiFi SSID microline

WiFi pass PAROL12345

Подсеть ОНЕ

Данные в настройках в пункте «Связь с панелью» появляются только после того, как панель установит соединение с контроллером по Wi-Fi.

*Примечание:* При необходимости связь по Wi-Fi может быть организована по основной сети без организации подсети (имя подсети не указывается ни в Панели, ни в самом контроллере).

#### 2.4 Сопряжение по проводному интерфейсу

При отсутствии возможности использования канала связи Wi-Fi Панель может быть подключена к прибору автоматики ZONT по проводному интерфейсу. Допускается использовать цифровой интерфейс RS-485.

#### Примечание:

Максимальная длина линии связи по RS-485 – не более 200 метров. При больших длинах рекомендуется устанавливать дополнительные резисторы 120 Ом между клеммами A и B с обоих концов линии и использовать кабель UTP (витую пару) САТ5.

ВНИМАНИЕ!!! Несоблюдение требований нормативных документов при монтаже Панели может привести к сбоям в работе и/или выходу из строя Контроллера и оборудования, подключенного к Контроллеру, и, как следствие, может привести к неисправности системы отопления в целом.

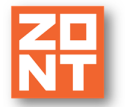

ZONT MЛ-753 wi-fi

**ВНИМАНИЕ!!!** Во избежание электрического повреждения внутренней схемы Панели и Контроллера все подключения необходимо производить при отключенном электропитании.

**ВНИМАНИЕ!!!** Монтаж и подключения должен выполнять специалист, имеющий соответствующую квалификацию, образование и опыт работы с аналогичным оборудованием.

**ВНИМАНИЕ!!!** Производитель не несет ответственности за выход из строя оборудования, подключенного к устройству.

#### 2.4.1 ZONT SMART NEW, SMART 2.0

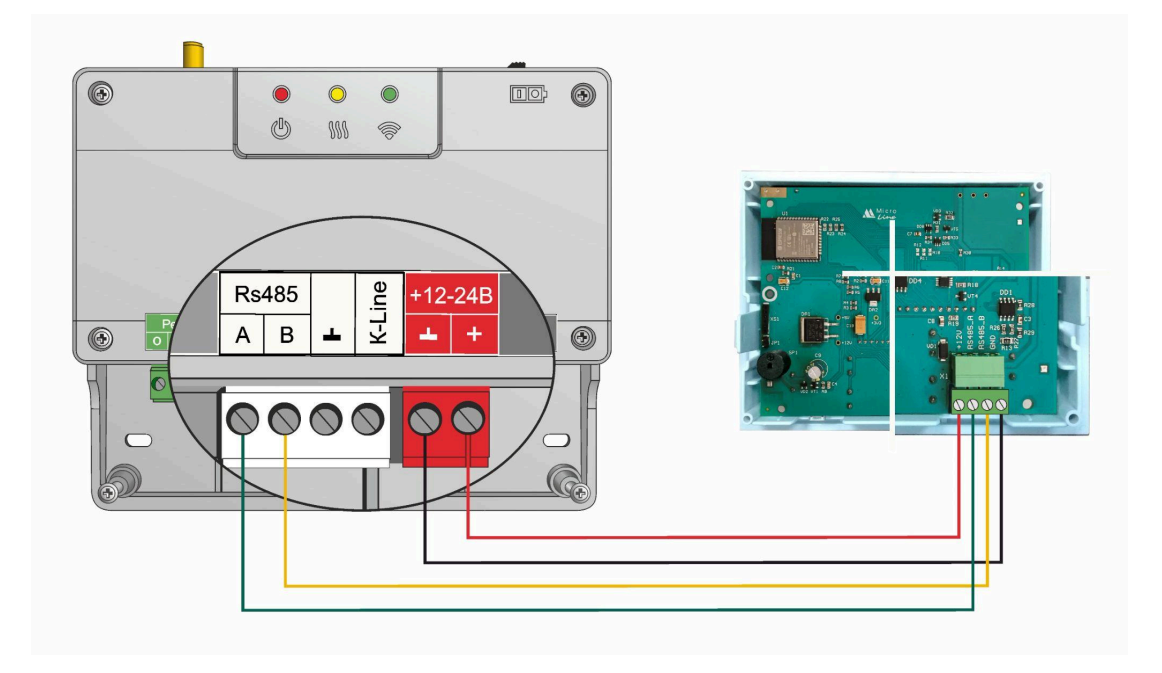

Пример подключения 3-х панелей по RS-485 (только SMART 2.0):

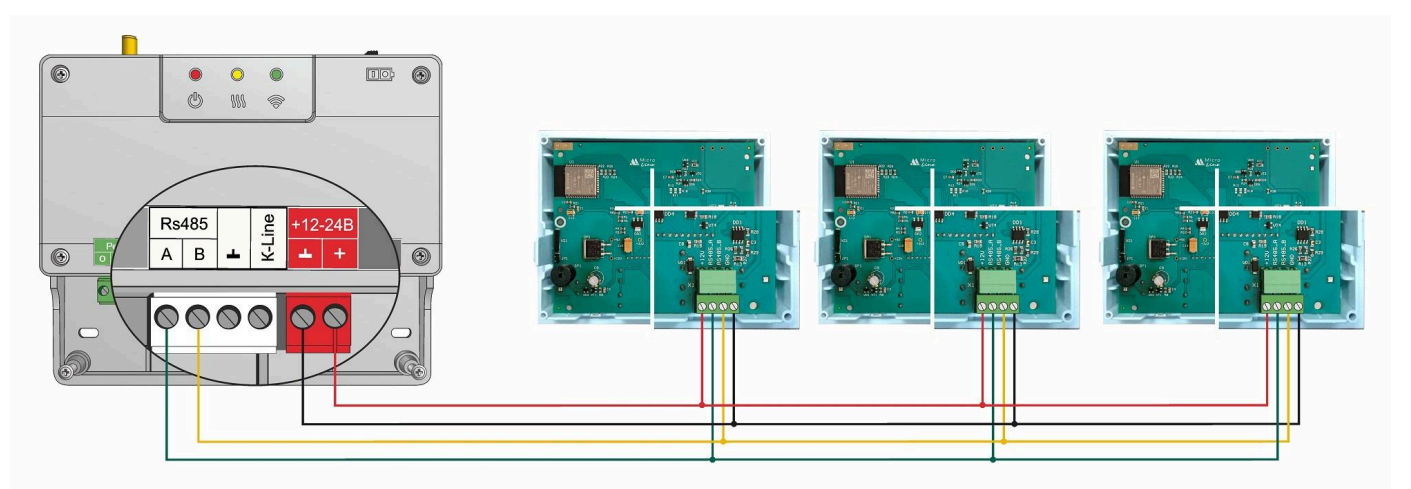

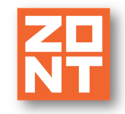

ZONT МЛ-753 wi-fi Панель управления ZONT МЛ-753 wi-fi. Техническая документация

### 2.4.2 ZONT H-1V NEW, H-1V.02

Пример подключения 3-х панелей по RS-485 (только H-1V.02):

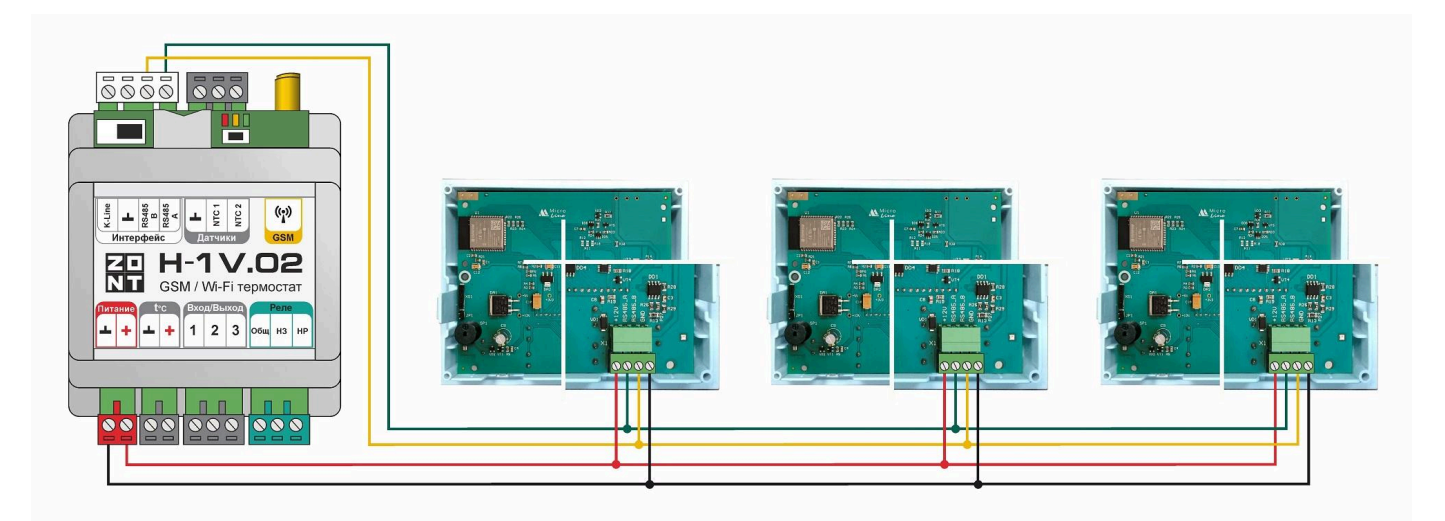

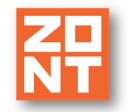

### 2.4.3 ZONT H700+ PRO

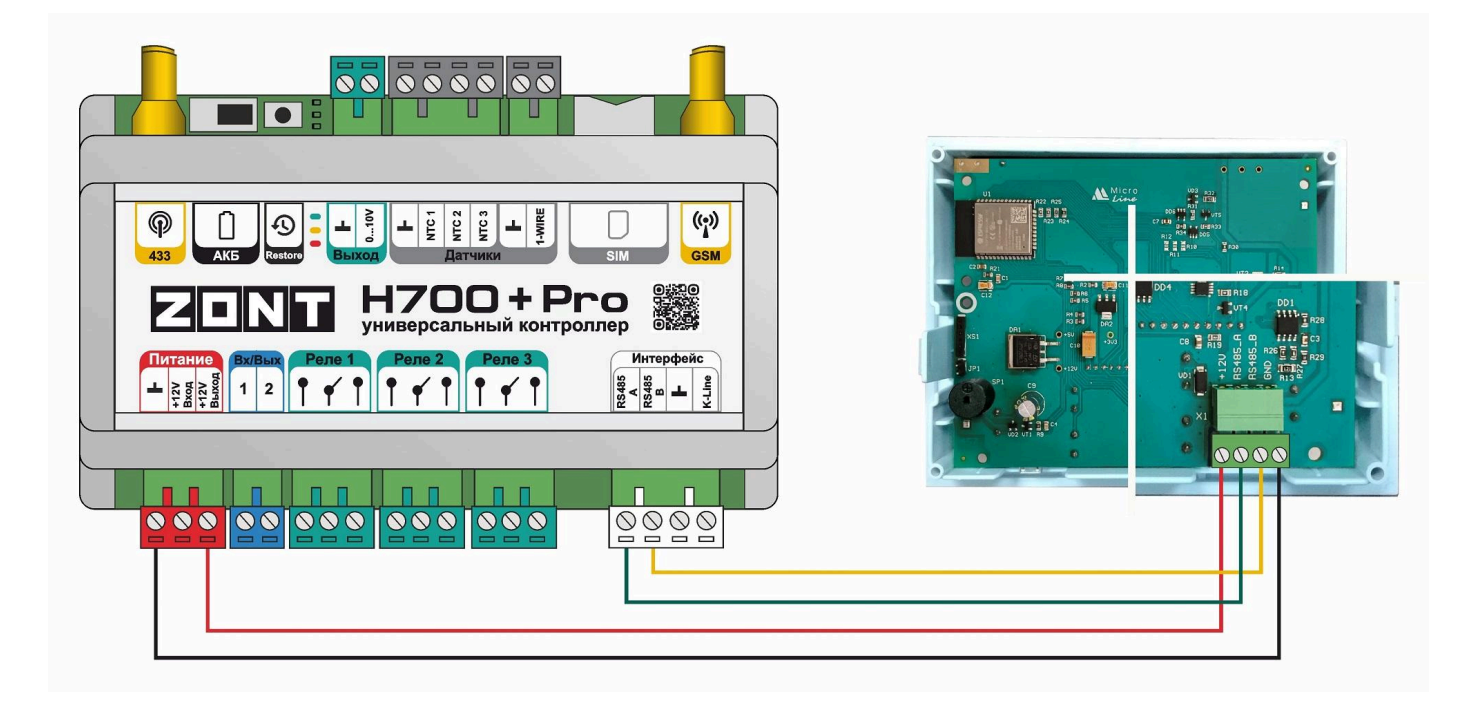

Пример подключения 3-х панелей по RS-485:

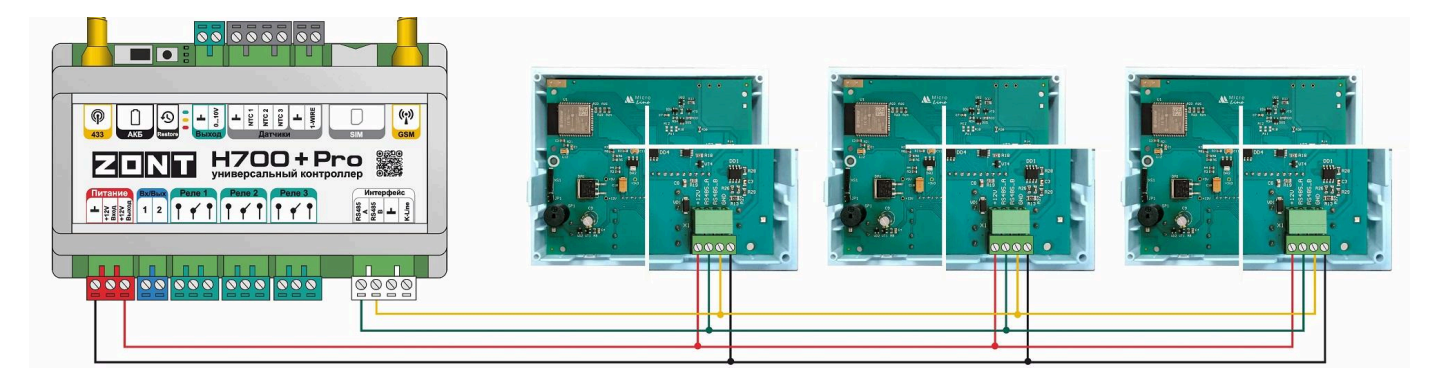

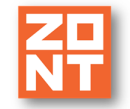

ZONT МЛ-753 wi-fi Панель управления ZONT МЛ-753 wi-fi. Техническая документация

#### 2.4.4 ZONT H1000+ PRO

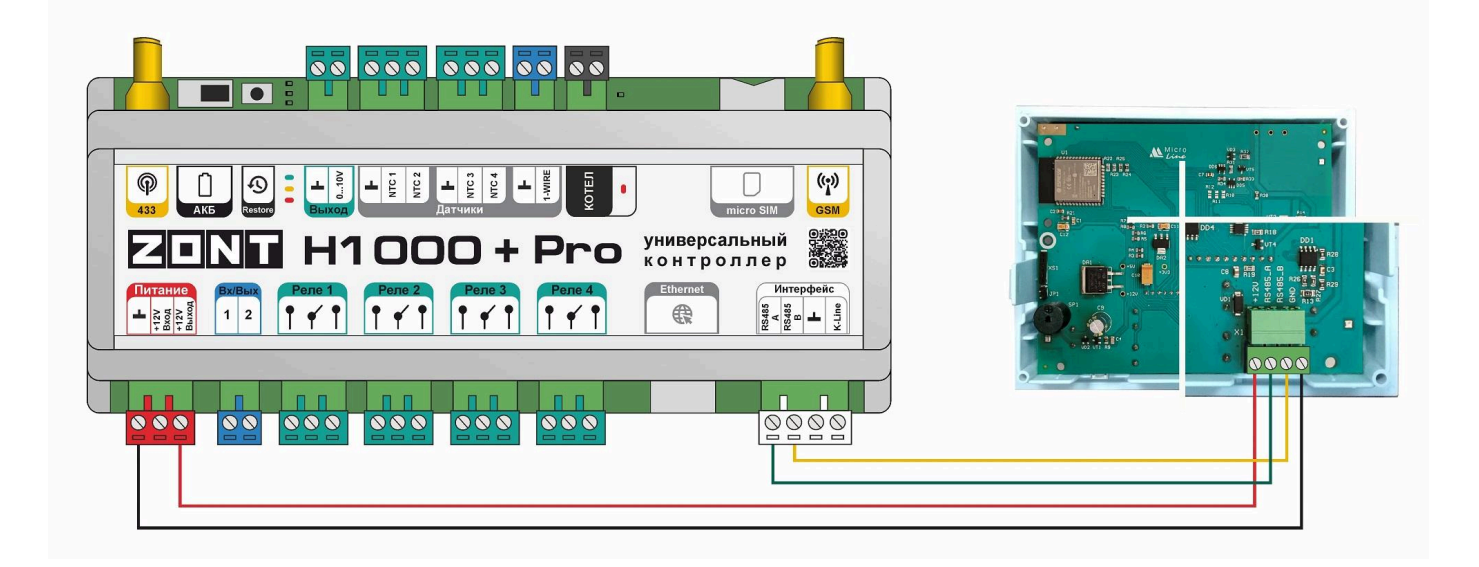

Пример подключения 3-х панелей по RS-485:

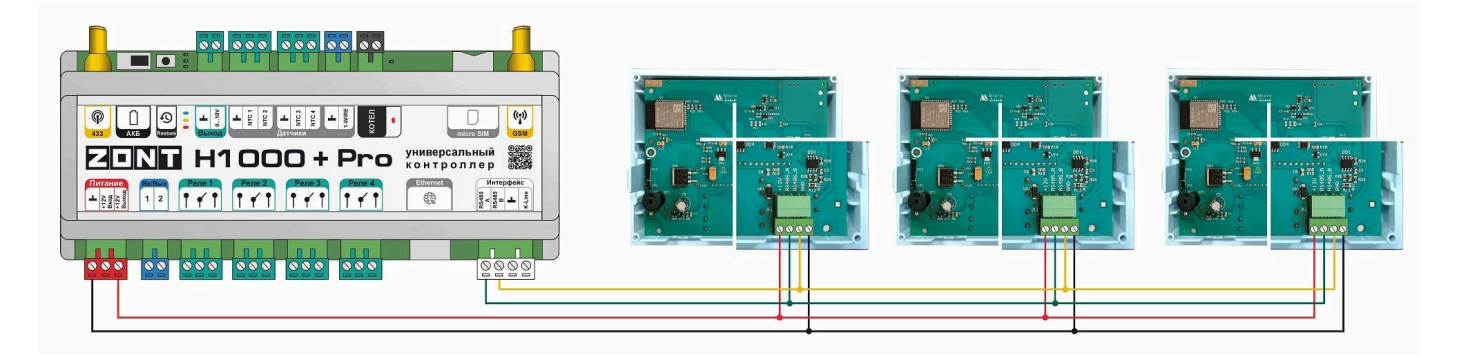

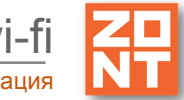

#### 2.4.5 ZONT H1500+ PRO

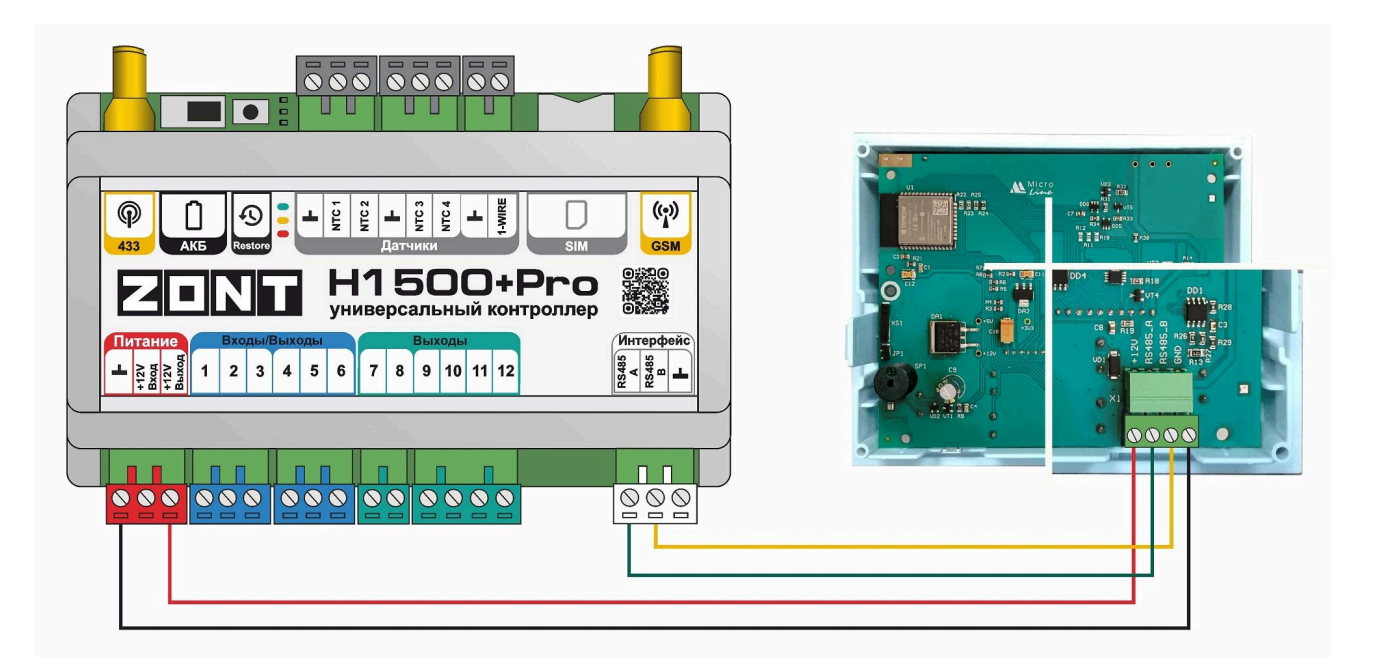

Пример подключения 3-х панелей по RS-485:

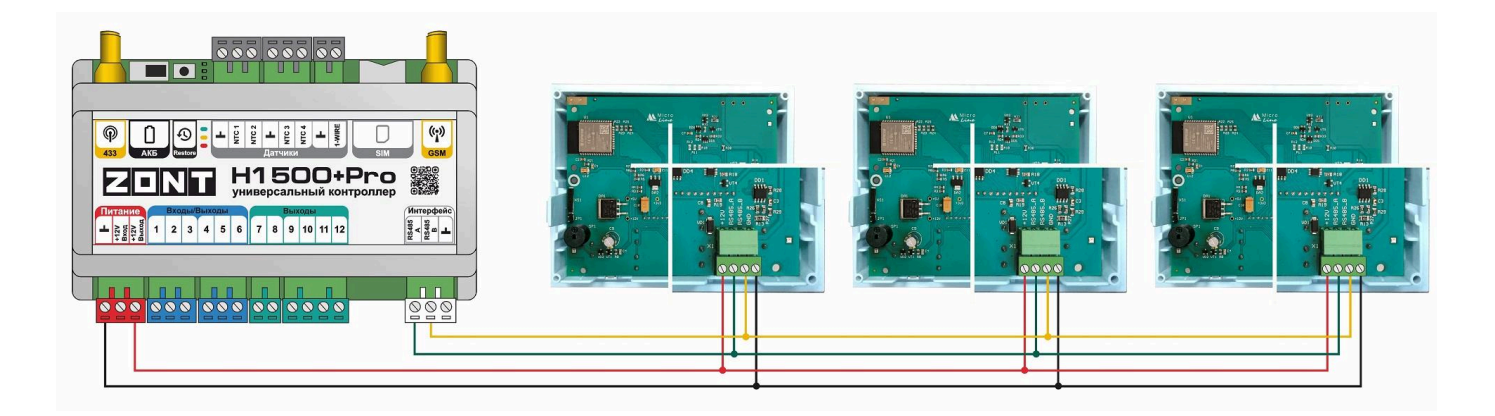

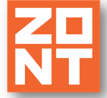

### 2.4.6 ZONT H2000+ PRO

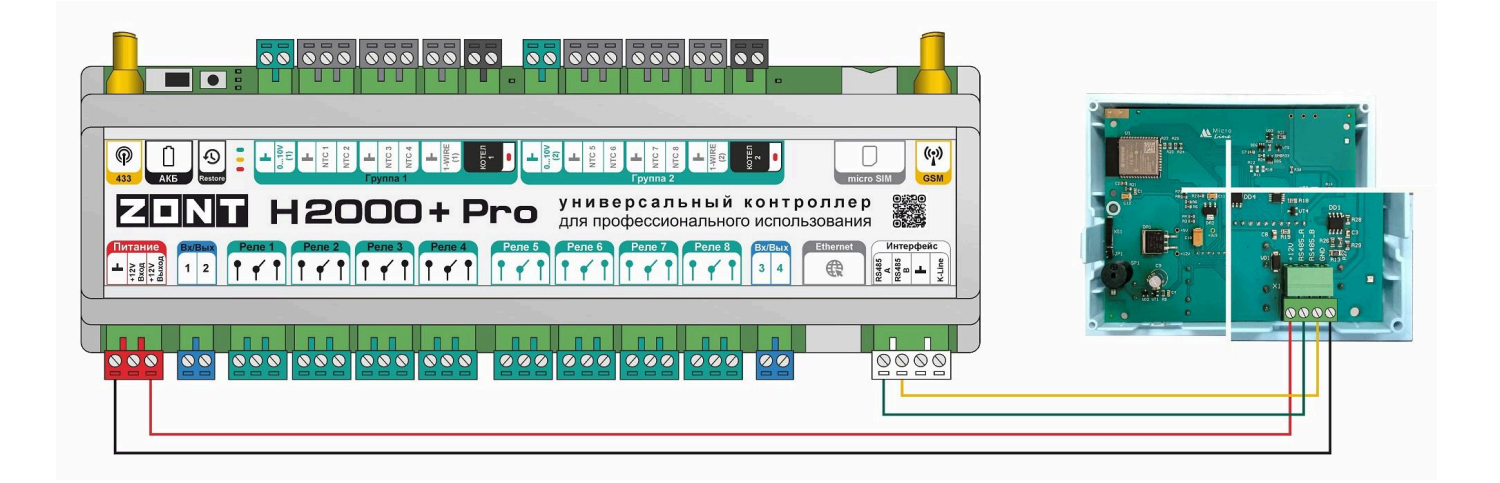

Пример подключения 3-х панелей по RS-485:

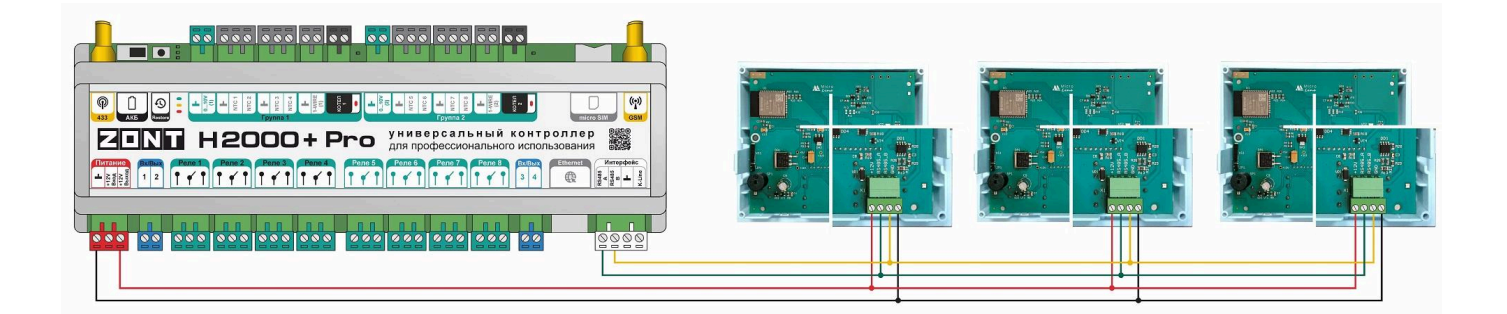

#### 2.4.7 ZONT Climatic

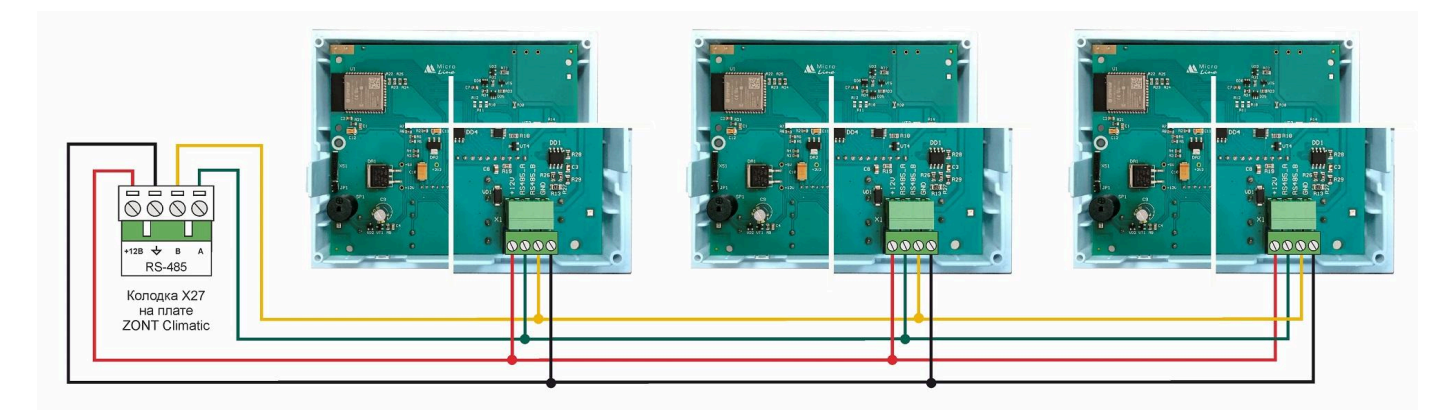

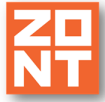

#### 3. Описание меню, кнопок управления и настроек

Панель управления имеет ЖК дисплей и кнопки управления.

#### 3.1 Дисплей

На дисплее Панели отображается информация с параметрами работы одного контура системы отопления управляемой прибором автоматики ZONT. Для смены информации (контура) используются кнопки навигации.

Набор отображаемых параметров контура:

- действующий режим отопления;
- целевая температура;
- фактическое значение температуры по показаниям назначенного в контуре датчика;
- уличная температура по показаниям выбранного датчика или погодного сервера;
- статус работы: запрос тепла у контуров Отопления и ГВС, работа горелки или выхода для котлового контура;
- признак аварии котла;
- уровень сигнала и статус канала связи автоматики ZONT с сервером ZONT.

Главный экран дисплея визуально разделен на три информационные зоны:

- "СТРОКА КОНТУРА" верхняя часть экрана, которая отображает название выбранного для контроля контура;
- "ПОЛЕ КОНТУРА" средняя часть экрана, которая содержит информацию о параметрах работы контура: режим работы, тип контура, целевая температура, фактическое значение температуры, признак состояние контура ("Авария", "Лето", и др.);
- "СТРОКА СТАТУС" нижняя часть экрана, которая содержит набор мониторинговых данных: температуру улицы, признак работы горелки котла / выхода управления котлом, состояние GSM и Wi-Fi связи, признак связи с сервером, информацию о текущем времени.

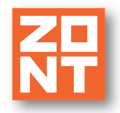

 $\mathcal{O}$ 

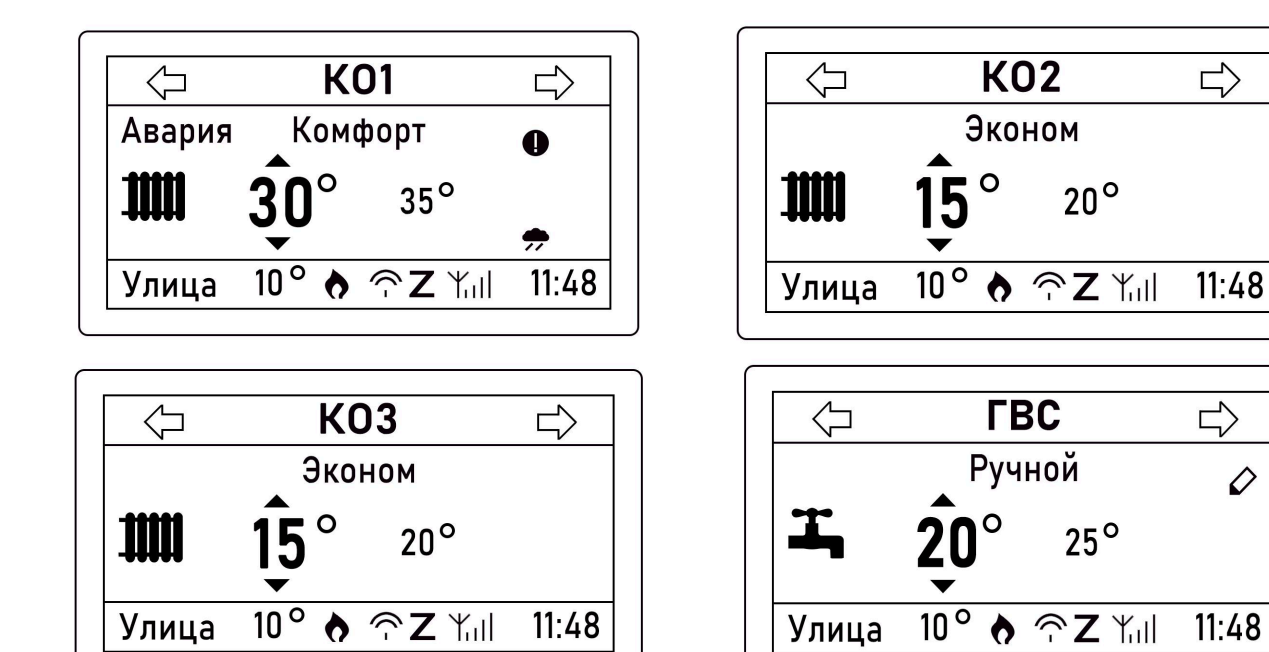

#### 3.2 Кнопки управления

- MODE - кнопка "MODE" включает экран выбора предустановленных режимов отопления, действующих для всех контуров системы одновременно;
- 5 - кнопка "Возврат" используется для возврата к предыдущему состоянию меню;
- OK - кнопка "ОК" предназначена для подтверждения выбранного значения;
- кнопка "Меню" предназначена для доступа в меню настроек;
- t кнопки навигации

#### 3.3 Описание символов отображаемых на дисплее панели

#### СТРОКА СТАТУС

| Символ | Значение                                                                                |  |  |
|--------|-----------------------------------------------------------------------------------------|--|--|
| ¢      | Индикация "Запроса на тепло" в контуре потребителя или работы горелки/выхода в котловом |  |  |
| Авария | Индикация "Аварии" котла                                                                |  |  |
| ¥⊒     | Индикация подключения к сети GSM и уровня сигнала                                       |  |  |
| ((-    | Индикация подключения к сети Wi-Fi и уровень сигнала                                    |  |  |

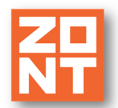

| Ζ     | Индикация подключения к серверу ZONT                          |
|-------|---------------------------------------------------------------|
| УЛИЦА | Индикация температуры на улице (значение всегда в левом углу) |

#### ПОЛЕ КОНТУРА:

| Символ     | Значение                                                                                                    |
|------------|----------------------------------------------------------------------------------------------------|
| $\Diamond$ | Признак ручного ввода значения целевой температуры контура.<br>Предустановленное настройкой режима отопления значение целевой<br>температуры для ранее выбранного режима при ручном вводе не<br>действует. |
| ✻          | Включение функции "Лето" в контуре. Символ всегда располагается слева от рабочего режима контура.                                                                                                    |
| 0          | Признак выхода из строя датчика температуры в контуре и включения его работы в аварийном режиме. Символ отображается справа от названия контура.                                                           |
| Ţ          | Тип контура горячего водоснабжения.                                                                                                    |
|            | Тип контура отопления.                                                                                                    |
| <b>,</b> , | Признак управления контуром в режиме ПЗА.                                                                                                    |

#### Примеры: Контур управляется по теплоносителю или по воздуху

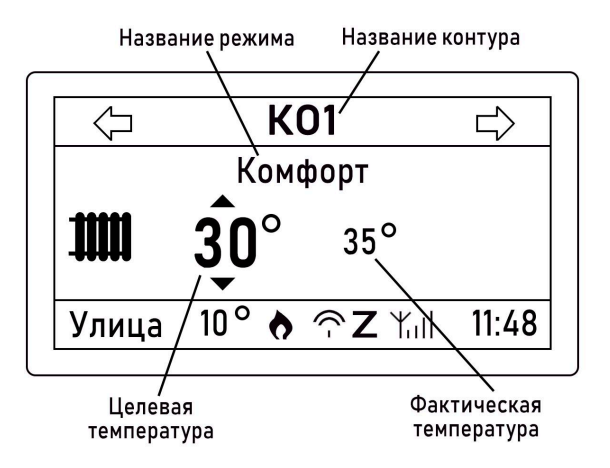

NT МЛ-753 wi-fi

Контур управляется по теплоносителю или по воздуху при неисправном датчике

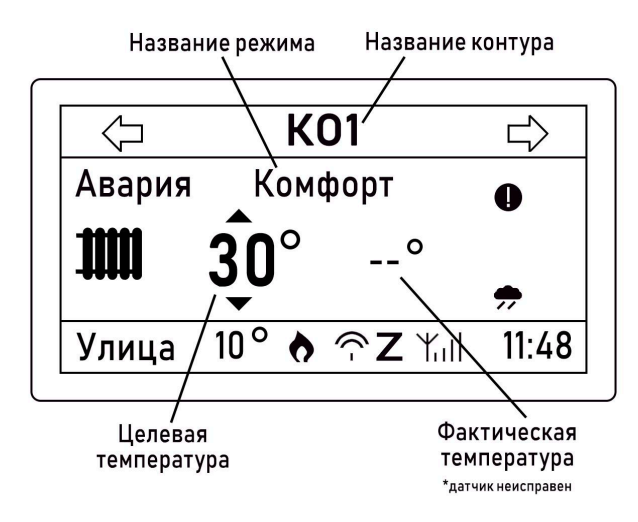

Контур управляется по ПЗА (текущая температура при этом не отображается)

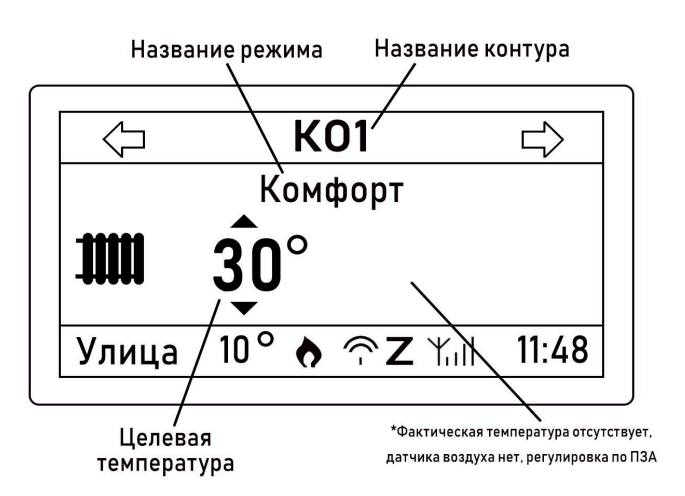

#### 3.4 Ввод (коррекция) целевой температуры для режима отопления в контуре

Ввод нового значения целевой температуры выполняется кнопкой

OK

Нажатие кнопки активирует режим коррекции.

Нажатия кнопок 🚹 и 📕 увеличивают или уменьшают значение целевой температуры.

| Q       | Отоп       | ление |       |
|---------|------------|-------|-------|
| Комфорт |            |       |       |
| 11111   | <b>22°</b> | 24°   |       |
| Улица   | 18 °       | ≏Z ∦∥ | 11:48 |

*Примечание:* В контуре "Котел" отображается расчетная температура теплоносителя (уставка) для работы котла. Это значение определяется параметром "запрос тепла", заданном в контурах Отопления и ГВС. Ручное изменение расчетной температуры для котла не предусмотрено.

#### 3.5. Меню настроек

Вход в меню выполняется с помощью кнопки — . Выбранный раздел меню подсвечивается инверсией.

| [                      |  |
|------------------------|--|
| МЕНЮ НАСТРОЕК          |  |
| 1. Выбор контура       |  |
| 2. Текущие температуры |  |
| 3. Настройки           |  |
| 4. Сервис              |  |
| 5.0 приборе            |  |

#### 3.5.1 Выбор контура

При необходимости просмотра параметров любого из контуров системы отопления, нужно выбрать

это контур из предлагаемого списка. Навигация по списку осуществляется с помощью кнопок

|   | • |                   | OK |
|---|---|-------------------|----|
| И |   | . Выбор - кнопкой |    |

| выбо    | Р КОНТУРА |  |
|---------|-----------|--|
| Котел   |           |  |
| ГВС     |           |  |
| Отоплен | ие        |  |
| Охлажд  | ение      |  |

После выбора нужного контура происходит автоматический возврат в "МЕНЮ НАСТРОЕК".

*Примечание:* Названия режимов работы задаются пользователем в личном кабинете веб-сервиса и могут иметь отличные от представленных на рисунке выше названия.

#### 3.5.2 Текущие температуры контура

Раздел отображает целевое и текущее значения температуры в выбранном контуре.

*Примечание:* Редактирование значений целевой температуры доступно только через веб-сервиса (мобильное приложение).

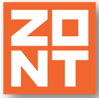

На рисунках представлены отображение экранов в контурах: "Котел", "Отопление", и "ГВС".

| ТЕКУЩ ТЕМПЕ | РАТУРЫ        |
|-------------|---------------|
| Возд.       | 29.4 <b>°</b> |
| Возд. цел.  | 20.0°         |
| Тепл.       | 25.0°         |
| Тепл. расч. | 15.0 <b>°</b> |

| ТЕКУЩ ТЕМП | ЕРАТУРЫ       |
|------------|---------------|
| Возд.      | 20.0°         |
| Возд. цел. | 21.0 <b>°</b> |
|            |               |
|            |               |
|            |               |

| ТЕКУЩ ТЕМГ | ЕРАТУРЫ |
|------------|---------|
| ГВС        | 25.0°   |
| ГВС цел.   | 20.0°   |
|            |         |
|            |         |
|            |         |

#### 3.5.3 Настройки

| НАСТРОЙКИ           |            |
|---------------------|------------|
| Дата                | 03.06.2020 |
| Время               | 14:12      |
| Контраст ЖКИ        | 10         |
| Настройки связи     | >>>>       |
| Возврат к заводским | >>>>       |

- 1. Дата при нажатии доступно изменение значения кнопками
- 2. Время при нажатии доступно изменение значения кнопками
- 3. Контраст ЖКИ при нажатии доступно изменение значения кнопками

| НАСТРОЙКИ      | СВЯЗИ    |
|----------------|----------|
| Состояние      | >>>>     |
| Wi-Fi имя сети | name     |
| Wi-Fi пароль   | password |
| GSM APN        | internet |
| GSM USSD       | *100# 📋  |

| НАСТРОЙКИ СІ     | вязи     |
|------------------|----------|
| Wi-Fi имя сети   | name 🗌   |
| Wi-Fi пароль     | password |
| GSM APN          | internet |
| GSM USSD         | *100#    |
| Пороговый баланс | 0        |

t

и

t

В строке "**Состояние**" отображаются данные об уровне сигналов Wi-Fi и GSM, баланс средств на SIM-карте, а также способ подключения (Wi-Fi, GSM или "--", если связи нет).

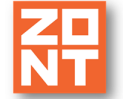

ZONT MЛ-753 wi-fi

Уровень сигнала оценивается по шкале 0...100, где 100 – наилучший сигнал; 0 – отсутствие сигнала. Баланс на SIM-карте – запрашивается у провайдера и показывается текущая величина. Если соединения нет, то баланс отображается как "---".

| состояние сети        |     |
|-----------------------|-----|
| Wi-Fi уровень сигнала | 52  |
| GSM уровень сигнала   | 60  |
| GSM баланс            | 250 |
| Подключение через     | GSM |
|                       |     |

| В строках "GSM APN", "GSM USSD" и "Пороговый баланс" – можно изменение значений. Для |
|--------------------------------------------------------------------------------------|
| набора текста используется кнопка . Каждый символ вводится путем перебора стрелками  |
| и . Перебор делается среди группы символов. Таких групп несколько. Текущая группа    |
| показывается в правом верхнем углу экрана.                                           |

Обозначение групп символов:

- группа "EN A-Z" латинские заглавные буквы;
- группа "EN a-z" латинские строчные буквы;
- группа "RU А-Я" русские заглавные буквы;
- группа "RU а-я" русские строчные буквы;
- группа "**123**" цифры;
- группа "СИМВ" символы.

Для смены группы используется кнопка . Каждое нажатие на нее меняет группу на следующую по кругу.

| Wi-Fi имя сети | RU А-Я |
|----------------|--------|
| введите назва  | ние:   |
| <u>n</u> a m e |        |

- "Wi-Fi имя сети" имя домашней сети Wi-Fi, настраивается на роутере (возможно, написано на роутере).
- "Wi-Fi пароль" пароль домашней сети Wi-Fi, настраивается на роутере (возможно, написано на роутере).
- "GSM APN" наименование точки доступа мобильного провайдера GSM. Уточняется в службе поддержки провайдера GSM, который выдал SIM-карту.

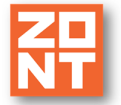

чики итс

18` 23`

ZONT MЛ-753 wi-fi

- "GSM USSD" команда запроса баланса. Уточняется в службе поддержки провайдера GSM, который выдал SIM-карту.
- "Пороговый баланс" сумма на счету провайдера, ниже которой формируется оповещение о недостатке средств на SIM-карте.

#### 3.5.4 Сервис

**Термодатчики ЦИФР** – данные от подключенных к автоматике ZONT цифровых и радиоканальных датчиков температуры.

Термодатчики NTC – данные от подключенных к автоматике ZONT датчиков NTC.

| СЕРВИС            |      | TEPM     |
|-------------------|------|----------|
| Термодатчики ЦИФР | >>>> | 1. Улица |
| ермодатчики NTC   | >>>> | 2.Т тн   |
| Журнал событий    | >>>> |          |

**Регистрация радиоустройств** 0 включение режима добавления новых радиоустройств. Функция работает если к автоматике ZONT подключен радиомодуль МЛ-590.

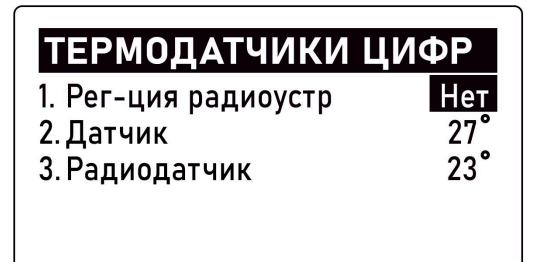

Следует в поле "Регистрация радиоустройств" указать значение "Да". После этого в течение 120 секунд нажать на радиодатчике кнопку и удерживать ее примерно 1-1,5 сек. до того момента, как загорится светодиод радиоустройства (длительное свечение, а не короткое мигание). После успешной регистрации радиодатчик появится в списке зарегистрированных.

**Журнал событий** – отображение сообщений об авариях, потере связи с датчиком и т.п. Отображаются последние 50 событий.

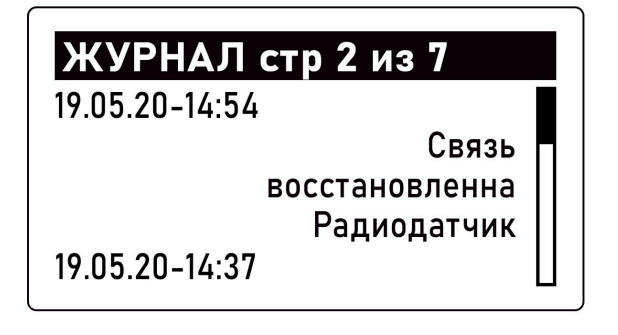

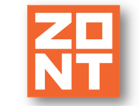

#### 3.5.5 О приборе

Раздел содержит справочную информацию о подключенном приборе ZONT, серийном номере панели, используемой прошивке.

## Версия ПО

SW: PH2000+2020.04.13 01.01 SN LCD 65 МОДЕЛЬ: H1000+ SN: 2643E82E1130 Версия Пл/Пр: 623/91

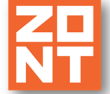

# ПРИЛОЖЕНИЯ

# Приложение 1. Гарантийные обязательства и ремонт

Устройства, вышедшие из строя в течение гарантийного срока по причинам, не зависящим от потребителя, подлежат бесплатному гарантийному ремонту или замене. Гарантийный ремонт осуществляет производитель или уполномоченный производителем сервисный центр. Замена производится в тех случаях, когда производитель считает ремонт нецелесообразным.

Гарантийные обязательства не распространяются на устройства в следующих случаях:

- при использовании устройства не по назначению;
- при нарушении параметров окружающей среды во время транспортировки, хранения или эксплуатации устройства;
- при возникновении неисправностей, связанных с нарушением правил монтажа и эксплуатации устройства;
- при наличии следов недопустимых механических воздействий на устройства и его элементы: следов ударов, трещин, сколов, деформации корпуса, разъемов, колодок, клемм и т.п.;
- при наличии на устройстве следов теплового воздействия;
- при наличии следов короткого замыкания, разрушения или перегрева элементов вследствии подключения на контакты устройства источников питания или нагрузки, не соответствующих техническим характеристикам устройства;
- при наличии следов жидкостей внутри устройства и/или следов воздействия этих жидкостей на элементы устройства;
- при обнаружении внутри устройства посторонних предметов, веществ или следов жизнедеятельности насекомых;
- при неисправностях, возникших вследствие техногенных аварий, пожара или стихийных бедствий;
- при внесении конструктивных изменений в устройство или проведении ремонта самостоятельно или лицами (организациями), не уполномоченными для таких действий производителем;
- гарантия не распространяется на элементы питания, используемые в устройстве, а также на SIM-карты и любые расходные материалы, поставляемые с устройством.

**ВНИМАНИЕ!!!** В том случае, если во время диагностики будет выявлено, что причина неработоспособности устройства не связана с производственным дефектом, а также при истечении гарантийного срока на момент отправки или обращения по гарантии, диагностика и ремонт устройства производятся за счёт покупателя, по расценкам производителя или уполномоченного производителем сервисного центра. Расценки на ремонт согласовываются с покупателем по телефону или в почтовой переписке до начала работ по ремонту.

**ВНИМАНИЕ!!!** Для проведения гарантийного и негарантийного ремонта необходимо предъявить или приложить совместно с устройством следующие документы:

1. Заполненную "Заявку на ремонт" (при отсутствии заполненной "Заявки на ремонт" диагностика и ремонт не выполняется). Также заявку можно оформить в электронном виде на сайте

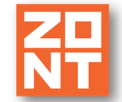

производителя <u>https://zont.online/proverka-statusa-remonta/</u>. Впоследствии вы сможете отслеживать статус, отправленного в ремонт оборудования.

- 2. Копию последней страницы паспорта устройства.
- 3. Копию документа, подтверждающего дату продажи устройства.

4. Копию паспорта отправителя в случае использования транспортной компании для доставки устройства после ремонта.

**ВНИМАНИЕ!!!** В случае отсутствия паспорта устройства или документа, подтверждающего дату продажи, до отправки устройства в ремонт согласуйте, пожалуйста, со специалистом техподдержки условия проведения ремонта.

#### Примечания:

1. Прежде чем обратиться по гарантии, свяжитесь, пожалуйста, со специалистом технической поддержки по e-mail: <u>support@microline.ru</u> для того, чтобы убедиться, что устройство действительно не работоспособно и требует ремонта.

Гарантийный ремонт устройства осуществляется только по предварительному согласованию со специалистом службы технической поддержки производителя.

- 2. При транспортировке в ремонт устройство должно быть упаковано таким образом, чтобы сохранился внешний вид устройства, а корпус устройства был защищен от повреждений.
- Устройства, производимые под торговой маркой ZONT технически сложные товары и не подлежат возврату в соответствии п.11 "Перечня непродовольственных товаров надлежащего качества, не подлежащих возврату или обмену на аналогичный товар" Постановления Правительства РФ от 19.01.1998 г. №55 в ред. от 28.01.2019 г.
- 4. Покупатель, совершивший покупку дистанционным образом (в интернет-магазине), вправе отказаться от товара в любое время до его передачи, а после передачи товара в течении семи дней в соответствии с пунктом 21 ст. 26.1 Закона РФ "О защите прав потребителей".

При возврате устройство должно быть укомплектовано в соответствии с паспортными данными, должно быть упаковано в оригинальную упаковку, иметь товарный вид, ненарушенные гарантийные пломбы и наклейки.

5. Доставка устройства покупателю после проведения ремонта осуществляется силами и за счет покупателя в соответствии с п.7 ст.18 Закона РФ "О защите прав потребителей".